### お申込み画面

日本女性会議2025橿原

Japanese 🗸 🕜

よくある質問・お問い合わせ 🍘

推奨環境

#### ご案内(必ずお読みください。)

AMARYS

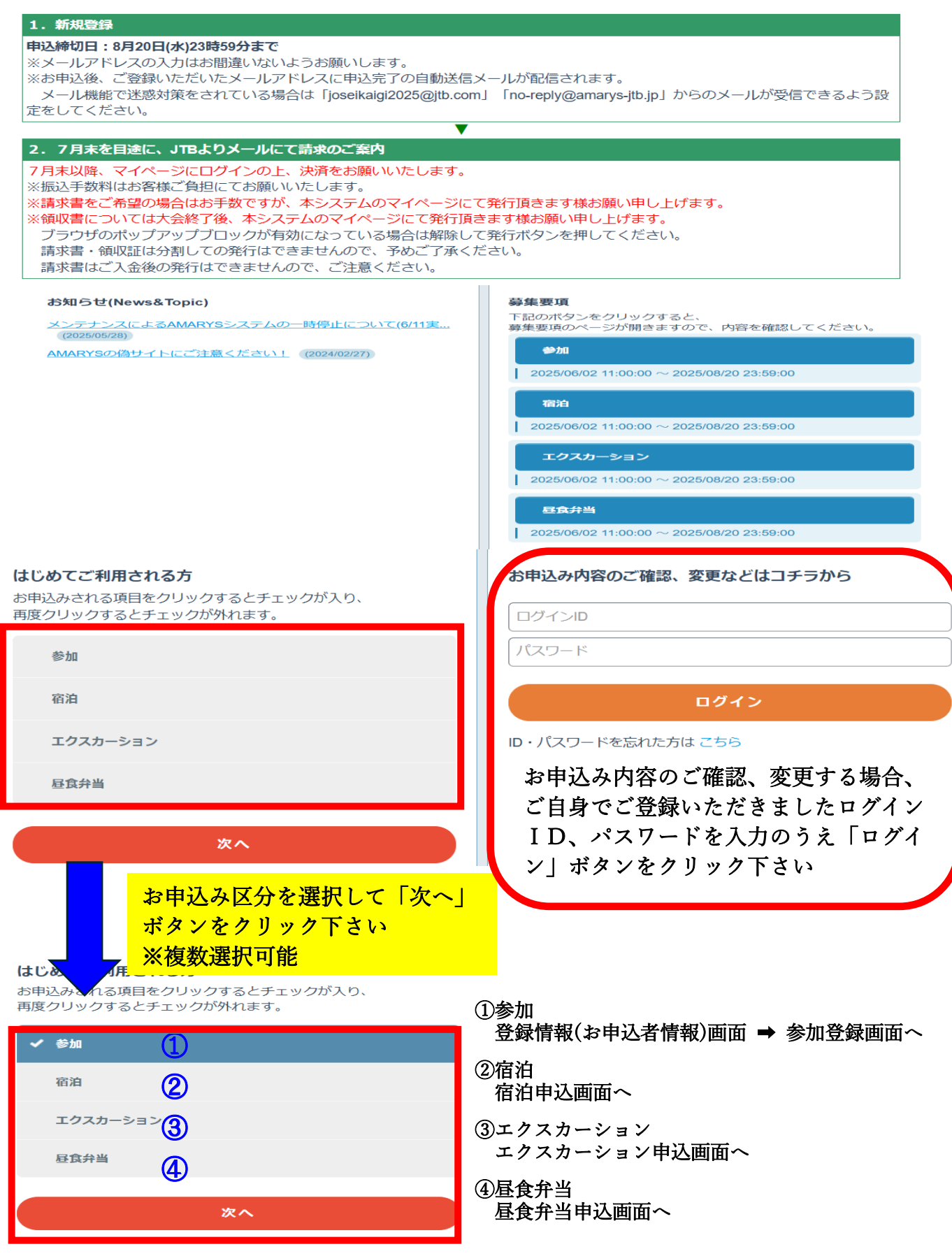

# 登録情報(お申込者情報)

## お申込者情報をご入力して「次へ」ボタンをクリック下さい

| ログイン情報                                                                                                |                                                                                                    |
|----------------------------------------------------------------------------------------------------|----------------------------------------------------------------------------------------------------|
| ログインID *                                                                                              | nara202505     登録ずみのIDかチェック       ※ご希望のIDをご指定下さい。<br>他の方がご利用されているIDはご指定いただけません。       0~50字の半角英数字で入力してください。(- (リイフン)、_ (アンダーバー)、・・、(ドット)、@ (アットマーク) などの<br>お号は使用できません) |
| ワンタイムパスワード設定                                                                                          |                                                                                                    |
| <ul> <li>ワンタイムパスワードを利用</li> </ul>                                                                     | 月しません。                                                                                                    |
| <ul> <li>(登録したID.バスワードのみでマイペー)</li> <li>ワンタイムパスワードを利用</li> <li>(登録したID.バスワード入力後、登録した</li> </ul>       | ジビログインします。)<br>目 <b>します。</b><br>たメールアドレスで受信するワンタイムバスワードの入力をもってマイページにログインします。)                                                                                          |
| 回体情報                                                                                                  |                                                                                                    |
| 団体名                                                                                                   |                                                                                                    |
| 参加者個人基本情報                                                                                             |                                                                                                    |
| 参加者氏名 *                                                                                               | 奈良         太郎           入力例:山田 太郎         人力                                                                                                    |
| 参加者氏名(フリガナ) *                                                                                         | ナラ<br>入力例:ヤマダ タロウ                                                                                                    |
| 生年月日 *                                                                                                | 2025/05/01<br>入力例:1992/01/31 ※半角でご入力ください                                                                                                    |
| 性別 ※                                                                                                  | 男性 ~                                                                                                    |
| 電話番号 *                                                                                                | ※当日ご連絡がとれるお電話番号をご入力ください。<br>090 (123) 4567<br>※半角数字で入力ください。                                                                                                    |
| 盲導犬同伴について                                                                                             | <ul> <li>同伴しません</li> <li>ロペ化します</li> </ul>                                                                                                    |
|                                                                                                    |                                                                                                    |
| 車いす席の確保                                                                                               | <ul> <li>希望しません</li> </ul>                                                                                                    |
| ギヨメ ドマの利用                                                                                             | <ul> <li>希望します</li> </ul>                                                                                                    |
| 于設通訳リーヒスの利用                                                                                           | <ul> <li>希望しません</li> </ul>                                                                                                    |
|                                                                                                    | 〇 希望します                                                                                                    |
| メールアドレス *                                                                                             | *******@.com                                                                                                    |
|                                                                                                    | @jib.com                                                                                                    |
| 発送先住所(参加者用の名札)                                                                                        | などの送付先)                                                                                                    |
| 勤務先名                                                                                                  | <ul> <li>※这付先が勤務先の場合、必9ご人力くたさい。</li> <li>〇△株式会社</li> </ul>                                                                                                    |
| 送付区分 *                                                                                                | ● 勤務先 ※勤務先名のご登録をお願いいたします。                                                                                                    |
|                                                                                                    |                                                                                                    |
|                                                                                                    | ※半角数字で入力ください。 ※発送先住所宛てに名札などを                                                                                                    |
| 郵便番号 ※                                                                                                | ── ── ──_ お送りいたします。(同行者含む)                                                                                                    |
| 都道府県 *                                                                                                | 奈良県 マ                                                                                                    |
| 市区町村番地 ※                                                                                              | 入力例: <u>奈良市大宮町3-4-29</u><br>奈良市大宮町1-2-3                                                                                                    |
| ビル・マンション名                                                                                             | 入力例:大宮西田ビル7階<br>○△ビル                                                                                                    |
|                                                                                                    | 目をご希望される場合は<br>を選択下さい<br>2名まで                                                                                                    |
| 「谷緑情報(お中沢 老桂胡                                                                                         |                                                                                                    |
| - 豆塚旧秋(や甲込名旧判<br>ショーショーショーショーショーショー<br>ショーショーショーショー<br>ショーショーショー<br>ショーショー<br>ショーショー<br>ショーショー<br>ショー |                                                                                                    |
| 10元17月八数をこ迭代され<br>利田啓島画声                                                                              |                                                                                                    |
| 71/17豆) 邓 四 四 1 1 2 3 4 5 5 5 5 5 5 5 5 5 5 5 5 5 5 5 5 5 5                                           |                                                                                                    |

### 託児利用登録画面

お子様の情報と託児利用日時場所をご選択いただき「次へ」ボタンをクリック下さい ※託児利用登録を希望(人数入力)された場合のみ画面表示されます。 ※各会場上限先着 10 名までとなっております。

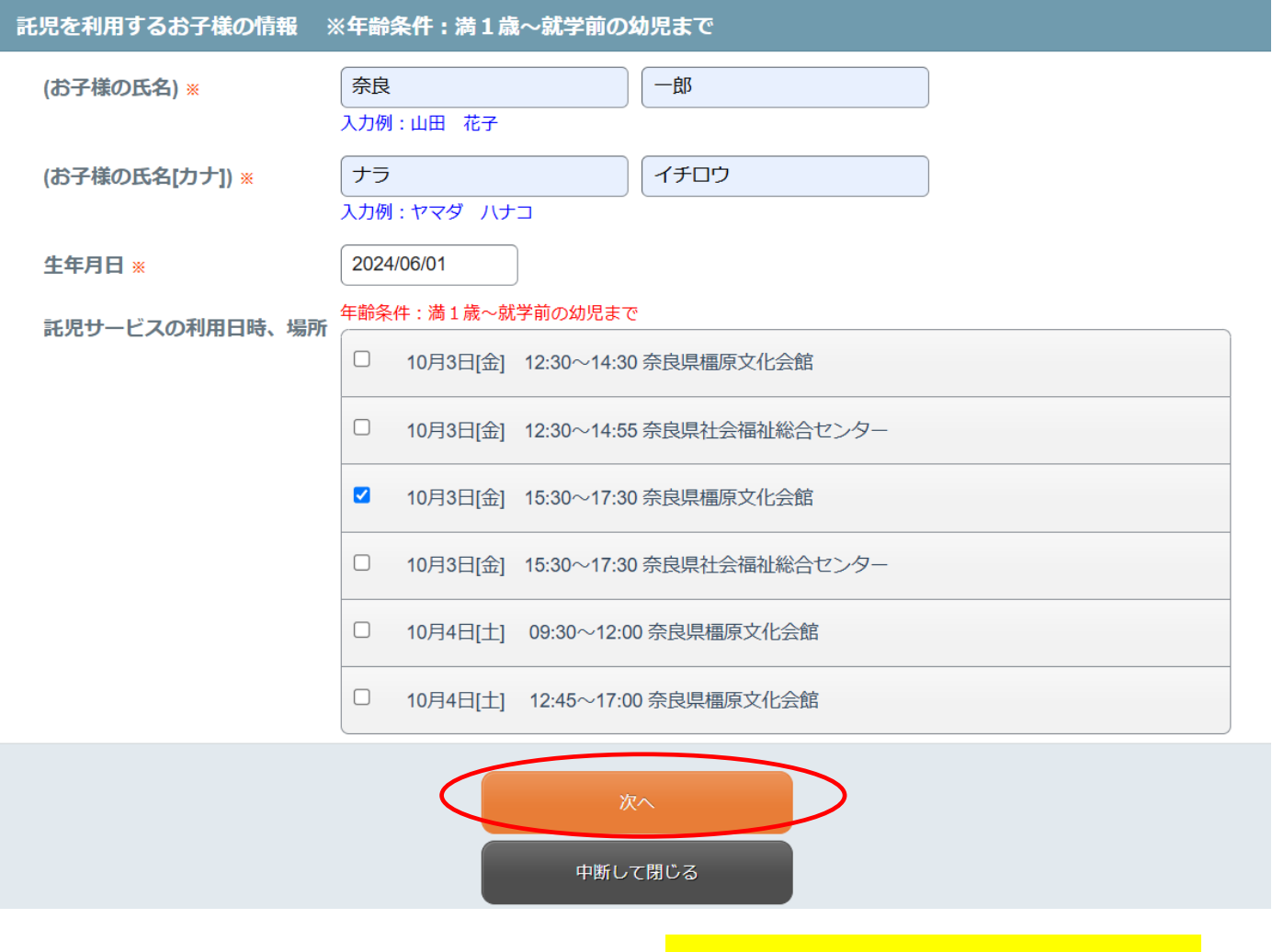

「「次へ」ボタンをクリックして、 「登録情報(お申込者情報)確認画面」へ

## 登録情報(お申込者情報)確認画面

お申込内容を確認のうえ「登録」ボタンをクリック下さい。 同行者がいらっしゃる場合は「別の参加者を登録する」ボタンをクリック下さい。(上限9名まで)

| ログイン情報          | 05                                                            |
|-----------------|---------------------------------------------------------------|
| ログインID          |                                                               |
| パスワード           | ****                                                          |
| ワンタイムパスワード設定    |                                                               |
| ワンタイムパスワードを利用しま | ません。                                                          |
| 団体情報            |                                                               |
| 団体名             |                                                               |
| 参加者個人基本情報       |                                                               |
| 参加者氏名           | 奈良太郎                                                          |
| 参加者氏名(フリガナ)     | ナラタロウ                                                         |
| 生年月日            | 1992/01/01                                                    |
| 性別              | 男性                                                            |
| 電話番号            | 090-123-4567                                                  |
| 盲導犬同伴について       | 同伴します                                                         |
| 車いす席の確保         | 希望しません                                                        |
| 手話通訳サービスの利用     | 希望しません                                                        |
| メールアドレス         |                                                               |
| 発送先住所(参加者用の名札な  | どの送付先)                                                        |
| 勤務先名            |                                                               |
| 送付区分            | 勤務先 ※勤務先名のご登録をお願いい<br>たします。                                   |
|                 | ※半角数字で入力ください。                                                 |
| 郵便番号            | 630-8115                                                      |
| 都道府県            | 奈良県                                                           |
| 市区町村番地          | 奈良市大宮町1-2-3                                                   |
| ビル・マンション名       |                                                               |
| 別の参加者がい         | らっしゃる場合は「別の参加者を登録する」ボタンを押して、次の画面にお進みください。<br>別の参加者を登録する<br>登録 |

戻る

同行者がいる場合
 「別の参加者を登録する」ボタンをクリックして
 「同行者登録画面」へ
 同行者がいない場合
 「登録」へボタンをクリックして「参加登録画面」へ

### 同行者登録画面

同行者情報をご入力して「次へ」ボタンをクリック下さい

※「別の参加者を登録する」ボタンをクリックした場合のみ画面表示されます。

※同行者は9名様までご登録可能です。同行者の方が9名様以上になる場合は、新たにログイン ID を 取得のうえお申込みください。

| 参加者個人基本情報     |                                                                                 |
|---------------|---------------------------------------------------------------------------------|
| 参加者氏名 ※       | 氏<br>入力例:山田 太郎                                                                  |
| 参加者氏名(フリガナ) ※ | 氏<br>入力例:ヤマダ タロウ                                                                |
| 生年月日 ※        | 入力例:1992/01/31 ※半角でご入力ください                                                      |
| 電話番号 ※        | <ul> <li>※当日ご連絡がとれるお電話番号をご入力ください。</li> <li>()</li> <li>※半角物字で入力ください)</li> </ul> |
|               |                                                                                 |
| 都道府県 ※        | [===選択してください=== ↓                                                               |
| 盲導犬同伴について     | ● 同伴しません                                                                        |
|               | ○ 同伴します                                                                         |
| 車いす席の確保       | ・ 希望しません                                                                        |
|               | ○ 希望します                                                                         |
| 手話通訳サービスの利用   | ・ 希望しません                                                                        |
|               | ○ 希望します                                                                         |

### 託児利用登録 ※1歳~就学前まで

託児を利用される場合は、お子さまの人数を選択してください。(最大2名)

0 ~

お子様の情報は次の画面で入力します。

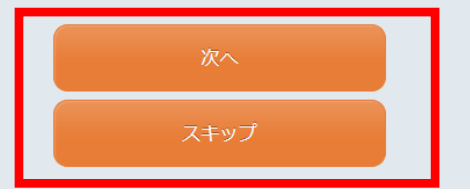

「次へ」ボタンをクリックして 「登録情報(お申込者情報)確認画面」へ ※同行者登録をしない場合は「スキップ」ボタンを クリックして「参加登録画面」へ

### 参加登録画面 1-1

参加者にチェックを入れて「次へ」ボタンをクリック下さい

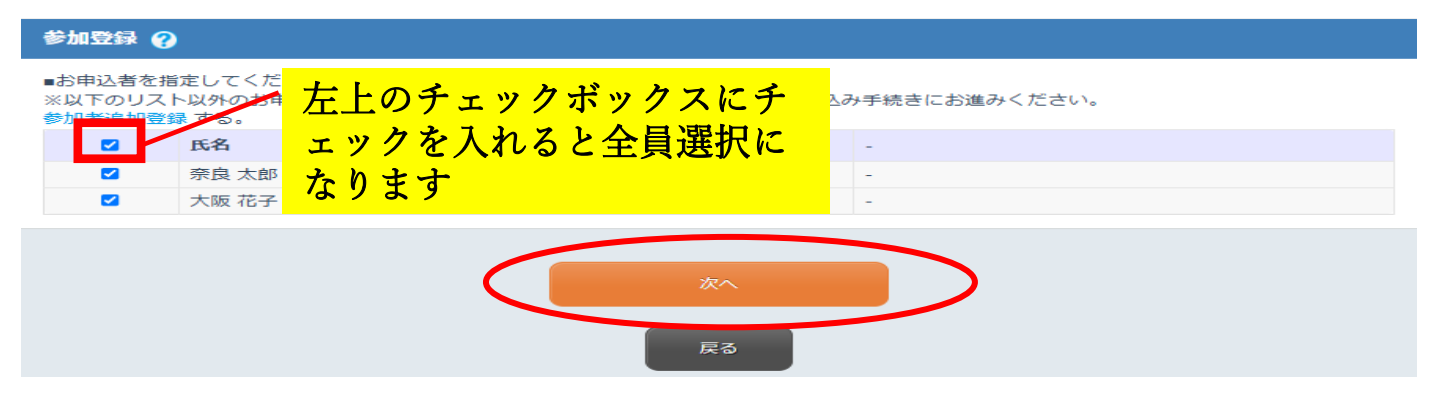

### 参加区分、分科会、交流会、全体会の申込区分、申込有無を選択して「次へ」ボタンをクリック下さい。

| 奈良 太郎 様       |                                                                                                    |       |
|---------------|----------------------------------------------------------------------------------------------------|-------|
| 参加登録          | ● 一般<br>¥5                                                                                                    | .000  |
|               | ○ 橿原市民(先着200名様)<br>¥4                                                                                                | ,000, |
|               | ○ 学生(先着200名様)無料                                                                                                    |       |
| 学生証           | 、<br>*学生の方は顔写真付きの学生証のアップロードをお願いします。<br>「ファイルアップロード」                                                                  |       |
|               | ファイル拡張子は、*jpeg.*jpg.*gif.*bmp,*.txt.*xls,*.doc,*.ppt.*.xlsx,*.docx.*.pptx.*.pdf を使用でき<br>ファイルサイズは、10.0 MBまでです。       | ます。   |
| 身分証明書         | 橿原市民であることが証明できるもの(免許証、マイナンバーカードなど)<br>(ファイルアップロード)                                                                   |       |
|               | ファイル振張子は、 *ipeg *.jpg *.git *.bmp,*.txt.*.xls,*.doc,*.ppt,*.xlsx,*.docx,*.pptx,*.pdf を使用でき<br>ファイルダイスは、 10.0 MBまでです。 | きます。  |
| 前半分科会(10/3) 🗯 | ● 第1分科会 健康・医療                                                                                                    |       |
|               | ○ 第2分科会 歴史・文学                                                                                                    |       |
|               | ○ 第3分科会 生き方×働き方「なりたい自分」                                                                                              |       |
|               | ○ 第4分科会 家族                                                                                                    |       |
|               | ○ 第5分科会 子ども                                                                                                    |       |
|               | <ul><li>参加しない</li></ul>                                                                                              |       |
| 後半分科会(10/3) 😹 | 分科会6~9:15時30分 - 17時30分                                                                                               |       |
|               | 第6分科会 リプロダクティブ・ヘルス/ライツ                                                                                               |       |
|               | ○ 第7分科会 教育とジェンダー                                                                                                    |       |
|               | <ul> <li>○ 第8分科会 はたらく女性 輝く会議</li> </ul>                                                                              |       |
|               | ○ 第9分科会 DV・デートDV                                                                                                    |       |
|               | <ul> <li>参加しない</li> </ul>                                                                                            |       |
| 交流会(10/3)     | <ul> <li>参加します ¥8,000</li> </ul>                                                                                     |       |
|               | <ul> <li>参加しない</li> </ul>                                                                                            |       |
| 全体会 (10/4)    | <ul> <li>参加します</li> </ul>                                                                                            |       |
|               | ○ 参加しない                                                                                                    |       |
|               | ※全大会参加者が1,300人を超えた場合、サテライト(中枢)会場になる可能性があります。                                                                         |       |

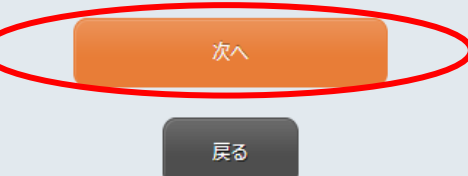

### 参加登録画面 1-2

## 「申込み」ボタンをクリックして申込完了

| ġ | 加登録確認                |                  |                                             |                           |          |
|---|----------------------|------------------|---------------------------------------------|---------------------------|----------|
| 2 | **** **** 様          |                  |                                             |                           |          |
|   | 申込種別                 | 一般               |                                             |                           | ¥ 5,000  |
|   | 学生証                  |                  |                                             |                           |          |
|   | 身分証明書                |                  |                                             |                           |          |
|   | 前半分科会 <b>(</b> 10/3) | 第1分科会            | 健康・医療                                       |                           |          |
|   | 後半分科会(10/3)          | 第6分科会<br>ス/ライツ   | リプロダクティブ・ヘル                                 |                           |          |
|   | 交流会(10/3)            | 参加します            |                                             |                           | ¥ 6,000  |
|   | 全体会(10/4)            | 参加します            |                                             |                           |          |
|   |                      |                  |                                             | 小計                        | ¥ 11,000 |
| 2 | **** **** 様          |                  |                                             |                           |          |
|   | 申込種別                 | 一般               |                                             |                           | ¥ 5,000  |
|   | 学生証                  |                  |                                             |                           |          |
|   | 身分証明書                |                  |                                             |                           |          |
|   | 前半分科会 <b>(</b> 10/3) | 第1分科会            | 健康・医療                                       |                           |          |
|   | 後半分科会(10/3)          | 第6分科会<br>ス/ライツ   | リプロダクティブ・ヘル                                 |                           |          |
|   | 交流会(10/3)            | 参加します            |                                             |                           | ¥ 6,000  |
|   | 全体会(10/4)            | 参加します            |                                             |                           |          |
|   |                      |                  |                                             | 小計                        | ¥ 11,000 |
|   |                      |                  |                                             | 請求額                       | ¥ 22,000 |
|   |                      | ロ メー,<br>※チェック入れ | ル配信が不要の場合は、チェックな<br>れずに更新すると、設定状況に準じ<br>申込み | を入れてください。<br>ケてメール配信されます。 |          |
|   |                      |                  |                                             |                           |          |

### 宿泊申込画面 1-1

## 宿泊希望されるお日にちとホテルヘチェックを入れて「次へ」ボタンをクリック下さい

| ホテル選択 ※満1歳~就学            | 学前の幼児ま           | での方は添い           | 寝でお願い       | します。                                    |
|--------------------------|------------------|------------------|-------------|-----------------------------------------|
| ・予約する部屋数を選択後、宿泊日         | の□をクリック          | っしてください          | 。複数選択が      | できます。                                   |
| ・○ 空室あり △ 空室わずか          | × 満室             |                  |             |                                         |
| 旅行代金(お一人様一泊あたり:税<br>日程   | け込み)(単           | 位:円)             |             |                                         |
| 1.グランドメルキュール奈良橿原         | 詳細情報             |                  |             |                                         |
| ツイン1名利用 (禁煙) 一泊朝食付       | 10/02(木)         | 10/03(金)         | 10/04(土)    |                                         |
| ご予約の部屋数 1 ✓ ) 部屋         | 0<br>18,850<br>🔽 | 0<br>18,850<br>✓ | 0<br>22,150 |                                         |
| ツイン2名利用 (禁煙) 一泊朝食付       | 10/02(木)         | 10/03(金)         | 10/04(土)    |                                         |
| ご予約の部屋数 [1 ↓] 部屋         | 0<br>14,450      | 0<br>14,450      | 0<br>17,750 |                                         |
| 2.カンデオホテルズ奈良橿原           | 細情報              |                  |             |                                         |
| シングル (禁煙) 一泊朝食付          | 10/02(木)         | 10/03(金)         | 10/04(土)    |                                         |
| ご予約の部屋数 [1 ]] 部屋         | 16,300           | 16,300           | 16,300      |                                         |
|                          |                  |                  |             |                                         |
| ~~~~~                    | ~~~~             | ~~~~             | ~~~         | ~~~~~~~~~~~~~~~~~~~~~~~~~~~~~~~~~~~~~~~ |
|                          |                  |                  |             |                                         |
|                          |                  |                  |             |                                         |
| シングル (禁煙)<br>毎料卸食付 (軽食)  | 10/02(木)         | 10/03(金)         | 10/04(±)    |                                         |
| ご予約の部屋数 1                | 7,900            | 7,900            | 7,900       |                                         |
| シングル (喫煙)                | 10/02(木)         | 10/03(金)         | 10/04(土)    |                                         |
| 無料朝食付(軽食) ご予約の部屋数 1 ▼ 部屋 | -<br>-           | 7,900            | -           |                                         |
|                          |                  |                  |             |                                         |
| 7.奈良ワシントンホテルプラザ          | 詳細情報             |                  |             |                                         |
| シングル (禁煙) 一泊朝食付          | 10/02(木)         | 10/03(金)         | 10/04(土)    |                                         |
| ご予約の部屋数 [1 ∨] 部屋         | -<br>-           | 9,900            | 11,890      |                                         |
|                          |                  |                  |             |                                         |
|                          |                  |                  |             |                                         |
|                          |                  |                  |             |                                         |
|                          |                  |                  | 辰           | ₹3                                      |
|                          |                  |                  |             |                                         |

### 「この内容で申し込む」ボタンをクリック下さい

| 旅 | 行申込確認      |                                            |                |                 |
|---|------------|--------------------------------------------|----------------|-----------------|
|   | 宿泊日        | 申込内容                                       |                |                 |
|   | 2025/10/02 | グランドメルキュール奈良橿原 ツイン1名利用 (禁煙)<br>**** **** 様 |                | ¥ 18,850        |
|   | 宿泊日        | 申込内容                                       |                |                 |
|   | 2025/10/03 | グランドメルキュール奈良橿原 ツイン1名利用 (禁煙)<br>**** **** 様 |                | ¥ 18,850        |
|   |            |                                            | 小計             | ¥ 37,700        |
|   |            |                                            | 佐仁代수스計         | × 37 700        |
|   |            |                                            | 17代13115321061 | <i>∓ 31,100</i> |
|   |            |                                            | 請求額            | ¥ 37,700        |

| 甲达内容         | その他備考                                                    | 食事条件                                                                                                    |
|--------------|----------------------------------------------------------|----------------------------------------------------------------------------------------------------|
| グランドメルキュール奈良 | 良橿原 ツイン1名利用 (禁煙)                                         |                                                                                                    |
| **** **** 様  | -                                                        | 一泊朝食付                                                                                                    |
| 申込内容         | その他備考                                                    | 食事条件                                                                                                    |
| グランドメルキュール奈月 | 良橿原 ツイン1名利用 (禁煙)                                         |                                                                                                    |
| **** **** 様  | -                                                        | 一泊朝食付                                                                                                    |
|              | グランドメルキュール奈日<br>**** 株<br>中込内容<br>グランドメルキュール奈日<br>**** 株 | グランドメルキュール奈良橿原     ツイン1名利用 (禁煙)       ***** **** 様     -       申込内容     その他備考       グランドメルキュール奈良橿原     ツイン1名利用 (禁煙)       ***** **** 様     - |

## 宿泊申込画面 1-3

取引条件説明書面を確認後チェックを入れ「申込み」ボタンをクリックして申込完了

### 予約・購入情報確認

#### ホテル・旅館の予約はまだ完了しておりません。 「取引条件説明書面」をご確認、チェックをいただいた上で申込みボタンを押下ください。 申込みボタンを押された後、次の「お支払画面」の画面の表示を持って、宿泊予約が完了となります。

### 旅行申込確認

| 宿泊日        | 申込内容                                       |        |          |
|------------|--------------------------------------------|--------|----------|
| 2025/10/02 | グランドメルキュール奈良橿原 ツイン1名利用 (禁煙)<br>**** **** 様 |        | ¥ 18,850 |
| 宿泊日        | 申込内容                                       |        |          |
| 2025/10/03 | グランドメルキュール奈良橿原 ツイン1名利用 (禁煙)<br>**** **** 様 |        | ¥ 18,850 |
|            |                                            | 小計     | ¥ 37,70  |
|            |                                            | 旅行代金合計 | ¥ 37,70  |
|            |                                            | 請求顔    | ¥ 37 70( |

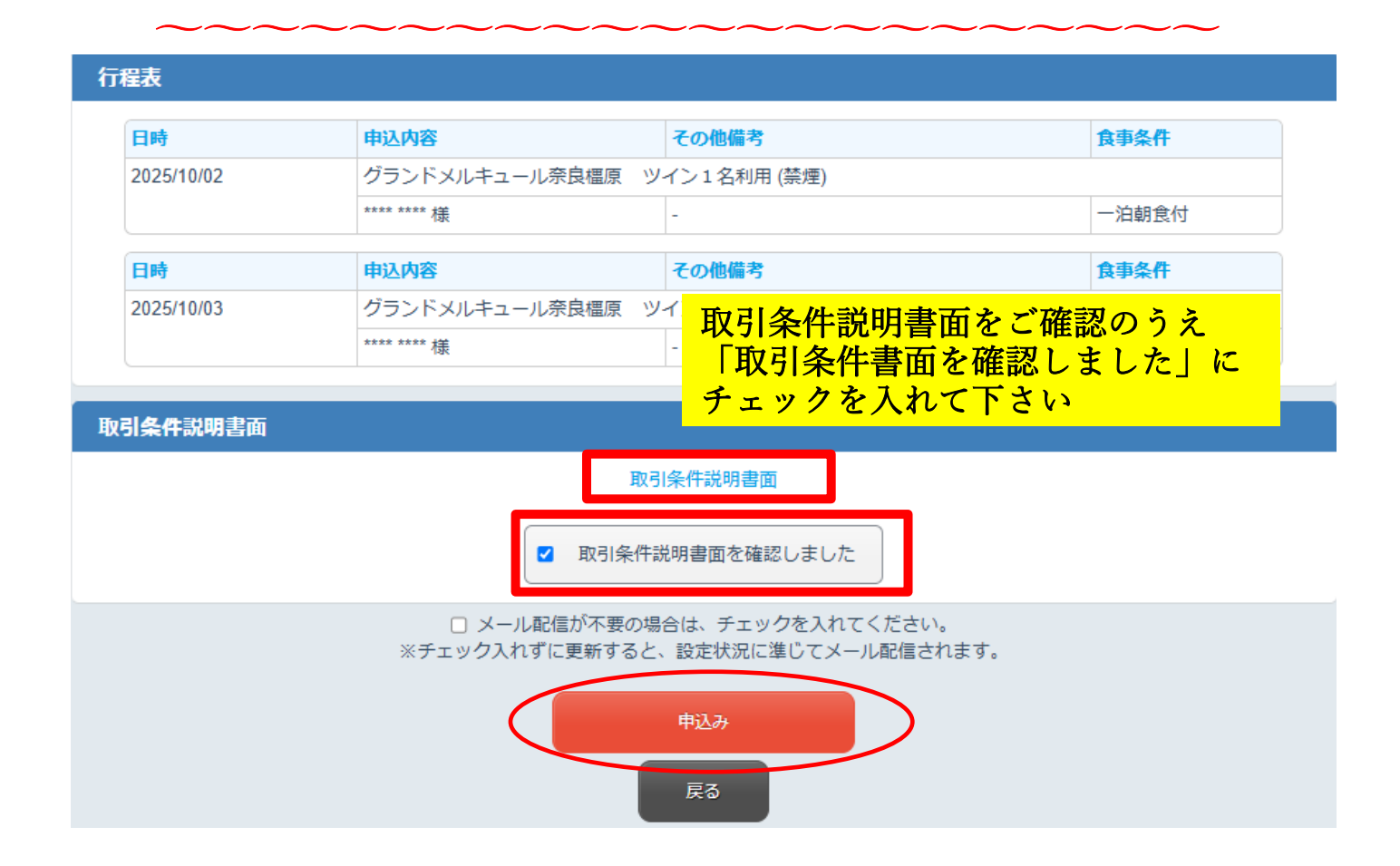

## エクスカーション申込画面 1-1

ご希望のエクスカーションから「申込み」ボタンをクリック下さい

#### ■ツアー一覧

1:10/3 (金) 午前半日コース

#### 概要

| 001:10/3(金) | 【午前半日コース】 第一代天皇 神武天皇即位の地 橿原神宮 日本のはじまりの地を訪ねる旅                                                              |
|-------------|----------------------------------------------------------------------------------------------------|
| 集合時間        | 午前9時15分                                                                                                   |
| 集合場所        | 近鉄橿原神宮前駅 中央口改札前                                                                                           |
| 行程表         | 近鉄橿原神宮前駅 ・・・ ●橿原神宮 (秋季大祭特別参列) ・・・ 近鉄畝傍御陵前駅<br>9:20 発<br>0下車観光 ●入場&参拝 ※車窓 ・・・徒歩 ====バス・タクシー                |
| 催行日         | 2025年10月3日(金)                                                                                             |
| 旅行代金        | ご旅行代金 3,000円(お一人様/税込)                                                                                     |
| 最少催行人員      | 20 名様                                                                                                    |
| 定員          | 定員 50 名様                                                                                                  |
| その他         | 食事条件:朝食0回 昼食0回 夕食0回<br>添乗員:同行しません<br>※料金に含まれるもの:大祭参列費用、随行員代含む<br>※申込人数が最少催行人員に満たないときは、旅行の催行を中止する場合もございます。 |

### 詳細内容 🗸

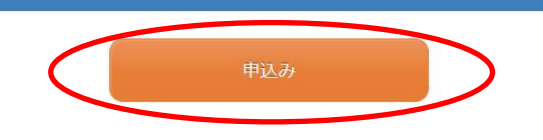

#### 2:10/3 (金) 午前半日コース

#### 概要

| 002:10/3(金) | 【午前半日コース】地元ガイドの案内とともに『豪商の町今井町』をお散歩〜日本酒発祥の地・奈良の酒蔵を訪ねる旅〜                                                                                                    |
|-------------|----------------------------------------------------------------------------------------------------|
| 集合時間        | 午前9時15分                                                                                                    |
| 集合場所        | 近鉄八木西口駅 地上東出口前                                                                                                    |
| 行程表         | 近鉄八木西口駅 ・・・ ●称念寺 ・・・ ●河合家(酒造見学・試飲) ・・・ 町並み散策 ・・・ 近鉄八木西口駅<br>9:20 発 11:45 頃着<br>※班により見学順が変わることがあります。<br>※最終は、橿原文化会館までご案内いたします (12:00 頃着)<br>○下車観光 ●入場&参拝 ※車窓 ・・・徒歩 ====バス・タクシー |
| 催行日         | 2025年10月3日(金)                                                                                                    |
| 旅行代金        | ご旅行代金 4,000円(お一人様/税込)                                                                                                    |
| 最少催行人員      | 4名様                                                                                                    |
| 定員          | 定員 40 名様                                                                                                    |
| その他         | 食事条件:朝食0回 昼食0回 夕食0回<br>添乗員:同行しません(ボランティアガイドがご案内)<br>※諸般の事情よりコースが変更になる場合がございますので、あらかじめご了承ください。<br>※料金に含まれるもの:ガイド代、入場費<br>※申込人数が最少催行人員に満たないときは、旅行の催行を中止する場合もございます。              |

#### 詳細内容 🔍

# エクスカーション申込画面 1-2

日程を選択、参加者にチェックを入れ「次へ」ボタンをクリック下さい

| 要八                                               |                                             |                                                                                                  |                                       |                     |                                                                                                   |                                                                       |     |
|--------------------------------------------------|---------------------------------------------|--------------------------------------------------------------------------------------------------|---------------------------------------|---------------------|---------------------------------------------------------------------------------------------------|-----------------------------------------------------------------------|-----|
|                                                  |                                             |                                                                                                  |                                       |                     |                                                                                                   |                                                                       |     |
| 01:10/3(金)                                       | 【午前半日コース】                                   | 第一代天皇 神武天皇即位(                                                                                    | の地 橿原神宮 E                             | 日本のはじまりの            | 地を訪ねる旅                                                                                            |                                                                       |     |
| 集合時間                                             | 午前9時15分                                     |                                                                                                  |                                       |                     |                                                                                                   |                                                                       |     |
| 集台場所                                             | 近铁橿原伸呂則調                                    | 祝 甲央口改礼削                                                                                         |                                       |                     |                                                                                                   |                                                                       |     |
| 行程表                                              | 近鉄橿原神呂削駒<br>9:2                             | R ・・・ ●橿原神宮(秋<br>20 発                                                                            | 李大祭特別参列)                              | ・・・ 近鉄副社<br>11:30 頃 | 新御陵 同駅<br>這着                                                                                      |                                                                       |     |
| 1 J 1±4X                                         | ○下車観光 ●7                                    | 入場&参拝 ※車窓 ・・                                                                                     | ·徒歩 =====                             | バス・タクシー             |                                                                                                   |                                                                       |     |
| 催行日                                              | 2025年10月3                                   | 日(金)                                                                                             | 025                                   |                     |                                                                                                   |                                                                       |     |
| 旅行代金                                             | ご旅行代金 3,0                                   |                                                                                                  |                                       |                     |                                                                                                   |                                                                       |     |
| 最少催行人員                                           | 20 名様                                       |                                                                                                  |                                       |                     |                                                                                                   |                                                                       |     |
| 定員                                               | 定員 50 名様                                    |                                                                                                  |                                       |                     |                                                                                                   |                                                                       |     |
| その他                                              | 食事条件:朝食<br>添乗員:同行しa<br>※料金に含まれる<br>※申込人数が最少 | 0回 昼食0回 夕食0回<br>ません<br>るもの:大祭参列費用、随<br>少催行人員に満たないとき                                              | ]<br>行員代含む<br>は、旅行の催行す                | ⊵中止する場合も            | ございます。                                                                                            |                                                                       |     |
| 星 //<br>I<br>25/10/03                            | 日程                                          | 摘要<br>9:20                                                                                       | 料金                                    | ž<br>¥3,000         | 定員                                                                                                |                                                                       |     |
| 程///<br>125/10/03<br>7                           | 日程                                          | 摘要<br>9:20                                                                                       | 料金                                    | 2<br>¥3,000         | 定貝<br>O                                                                                           |                                                                       |     |
| 程<br>)25/10/03<br>アー詳細選択                         | 日程                                          | 摘要<br>9:20                                                                                       | 料金                                    | È<br>¥3,000         | 定貝<br>〇<br>()<br>()<br>()<br>()<br>()<br>()<br>()<br>()<br>()<br>()<br>()<br>()<br>()             | ·てください===                                                             |     |
| 程<br>)<br>25/10/03<br>P一詳細選択<br>日程 *             | 3程                                          | 摘要<br>9:20                                                                                       | 料金<br>\==== ▼]                        | ¥3,000              | 定貝<br>〇<br>(===選択し<br>===選択し                                                                      | てください===<br>,てください==                                                  | = • |
| 程<br>)25/10/03<br>P一詳細選択<br>日程 *<br>申込者 *        | 日程                                          | 摘要<br>9:20<br>===選択してください<br>□ 奈良太郎様                                                             | *#金<br>`=== ♥                         | ¥3,000              | 定貝<br>〇<br>(===選択し<br>===選択し<br>2025/10/0                                                         | でください===<br>,てください==<br>3                                             | = - |
| 程<br>)25/10/03<br>P一詳細選択<br>日程 *<br>申込者 *        | 3程<br>【                                     | 摘要<br>9:20<br>===選択してください<br>□ 奈良太郎様                                                             | 料金<br>`=== ▼                          | ¥3,000              | 定貝<br>〇<br>(===選択U<br>2025/10/0                                                                   | でください===<br>ってください===<br>3<br>2 - 2 - 2 - 2 - 2 - 2 - 2 - 2 - 2 - 2 - |     |
| 程<br>)25/10/03<br><b>7一詳細選択</b><br>日程 *<br>申込者 * | 3程                                          | 摘要         9:20         -===選択してください         □ 奈良太郎様         □ 大阪花子様                             | <b>料金</b>                             | ¥3,000              | 定貝<br>〇<br>(===選択し<br>2025/10/0<br>日程を                                                            | でください==<br>ってください==<br>3<br>:選択                                       |     |
| 程<br>)25/10/03<br>P一詳細選択<br>日程 *<br>申込者 *        | ∃程<br>【                                     | 摘要       9:20       ===選択してください       □ 奈良太郎様       □ 六阪花子様       ×参加者を追加する場                     | 料金<br>\=== ▼]<br>合は こちら カ             | ¥3,000              | 定目<br>〇<br>(===選択U<br>2025/10/0<br>日程を                                                            | てください===<br>いてください==<br>3<br>:選択                                      |     |
| 程<br>)25/10/03<br><b>P一詳細選択</b><br>日程 *<br>申込者 * | 3程                                          | 摘要         9:20         ====選択してください         □ 奈良太郎様         □ 大阪花子様         ※参加者を追加する場          | 料金<br>\=== ▼                          | ¥3,000              | 定貝<br>〇<br>(===選択し<br>2025/10/0<br>日程を                                                            | ってください===<br>,てください==<br>3<br>:選択                                     |     |
| 程<br>)25/10/03<br><b>P一詳細選択</b><br>日程 *<br>申込者 * | 3程                                          | 摘要         9:20         ===-選択してください         □ 奈良太郎様         □ 大阪花子様         ※参加者を追加する場          | 料金<br>\===▼]<br>給は こちら カ<br>次へ        | ¥3,000              | 定貝<br>〇<br>〇<br>〇<br>〇<br>〇<br>〇<br>〇<br>〇<br>〇<br>〇<br>〇<br>〇<br>〇<br>〇<br>〇<br>〇<br>〇<br>〇<br>〇 | でください===<br>)てください==<br>3<br>: 選択                                     |     |
| 程<br>)25/10/03<br><b>P一詳細選択</b><br>日程 *<br>申込者 * | 3程                                          | 摘要         9:20         ====選択してください         □ 奈良太郎様         □ 大阪花子様         ※参加者を追加する場          | 料金                                    | ¥3,000              | 定則<br>〇<br>(===選択し<br>2025/10/0<br>日程を                                                            | ってください===<br>ってください==<br>3<br>:選択                                     |     |
| 程<br>)25/10/03<br>P一詳細選択<br>日程 *<br>申込者 *        | 3程                                          | 摘要         9:20         ===選択してください         □ 奈良太郎様         □ 大阪花子様         ※参加者を追加する場           | 料金<br>-=== マ<br>合は こちら カ<br>次へ<br>戻る  | ¥3,000              | 定貝<br>〇<br>(===選択U<br>2025/10/0<br>日程を                                                            | でください===<br>ってください==<br>3<br>:選択                                      |     |
| 程<br>)25/10/03<br>P一詳細選択<br>日程 *<br>申込者 *        | 3Æ                                          | 摘要         9:20         ===選択してください         二 奈良太郎様         二 大阪花子様         ※参加者を追加する場           | 料金<br>-===  、<br>合は こちらカ<br>次へ<br>戻る  | ¥3,000              | 定則<br>〇<br>(===選択U<br>2025/10/0<br>日程を                                                            | ってください===<br>ってください==<br>3<br>:選択                                     |     |
| 程<br>)25/10/03<br>P一詳細選択<br>日程 *<br>申込者 *        |                                             | 摘要         9:20            三==選択してください              奈良太郎様             大阪花子様           ※参加者を追加する場 | 料金<br>→=== ▼]<br>給は こちら カ<br>次へ<br>戻る | ¥3,000              | 定貝<br>〇<br>(===選択U<br>2025/10/0<br>日程を                                                            | でください===<br>ってください==<br>3<br>:選択                                      |     |

お申込み内容、旅行条件書をご確認うえ「申込み」ボタンをクリックして申込完了

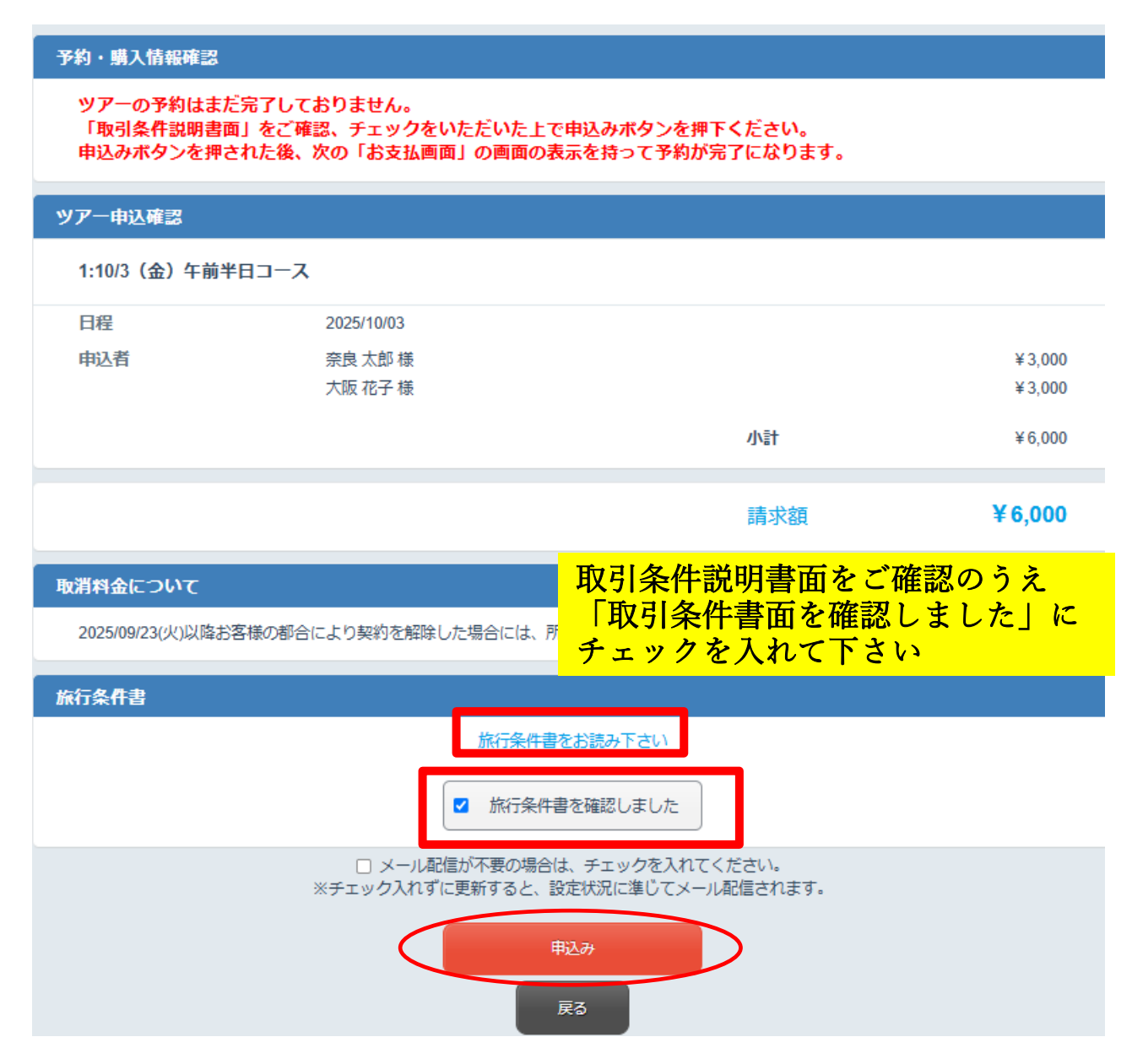

## 昼食弁当申込画面

弁当希望個数を入力して「次へ」ボタンをクリック下さい

| 申込入力        |                                                                                       |
|-------------|---------------------------------------------------------------------------------------|
| 昼食1日目(10/3) | ・ 奈良県社会福祉総合センター ¥700             個数         個                                         |
|             | <ul> <li>ご 奈良県社会福祉総合センター ¥1,000</li> <li>2</li> <li>個</li> </ul>                      |
|             | □ 奈良県橿原文化会館 ¥700                                                                      |
|             | □ 奈良県橿原文化会館 ¥1,000                                                                    |
| 昼食2日目(10/4) | 开当個奴は必要数を半角数子でこ入力くたさい。                                                                |
|             | <ul> <li>✓ 奈良県橿原文化会館 ¥1,000</li> <li>2 個</li> <li>弁当個数は必要数を当金数字でご みれください。」</li> </ul> |
|             |                                                                                       |
|             |                                                                                       |
|             |                                                                                       |

## お申込み内容をご確認のうえ「申込み」ボタンをクリックして申込完了

| 申込確認                                                                                      |               |    |     |         |         |  |  |
|-------------------------------------------------------------------------------------------|---------------|----|-----|---------|---------|--|--|
| <b>昼食1日目(10/3)</b>                                                                        | 奈良県社会福祉総合センター | 2個 |     | ¥ 1,000 | ¥2,000  |  |  |
| 昼食2日目(10/4)                                                                               | 奈良県橿原文化会館     | 2個 |     | ¥ 1,000 | ¥2,000  |  |  |
|                                                                                           |               |    | 小計  |         | ¥4,000  |  |  |
|                                                                                           |               |    |     |         |         |  |  |
|                                                                                           |               |    | 請求額 |         | ¥ 4,000 |  |  |
| <ul> <li>レール配信が不要の場合は、チェックを入れてください。</li> <li>※チェック入れずに更新すると、設定状況に準じてメール配信されます。</li> </ul> |               |    |     |         |         |  |  |
| 申込み                                                                                       |               |    |     |         |         |  |  |
|                                                                                           | Ę             | ₹る | _   |         |         |  |  |

参加手続きおよび各種申込み等についてのお問合せは以下の窓口までお願いいたします。

日本女性会議 2025 橿原受付デスク 株式会社 JTB ビジネストランスフォーム 西日本ビジネスサポート第2チーム(関西 MICE センター) 〒542-0081 大阪府大阪市中央区南船場 2-9-8 シマノ住友生命ビル3階

 $\varkappa - \varkappa$ : joseikaigi2025@jtb.com

TEL:06-6120-1212

受付時間:10:00-17:00 (土・日・祝祭日は休業)